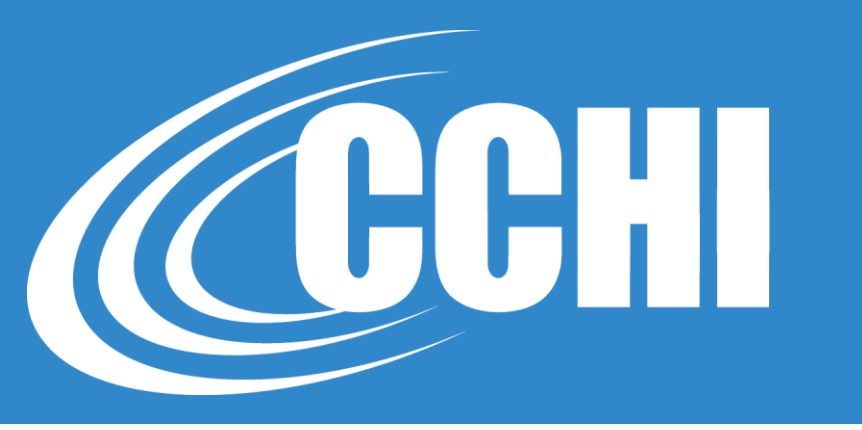

#### NATIONAL, ACCREDITED, INCLUSIVE

## CORECHI™ EXAM LOGISTICS

©2019-21, CCHI

**All Rights Reserved** 

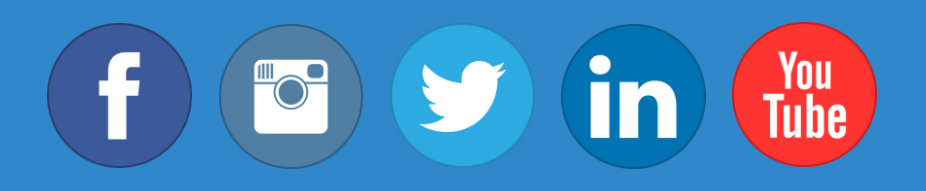

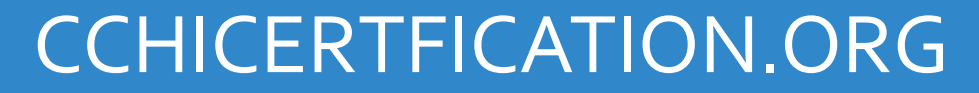

© CCHI 2019 | 1725 I Street NW, Suite 300, Washington DC 20006

#### Step 1 – Read the Introduction

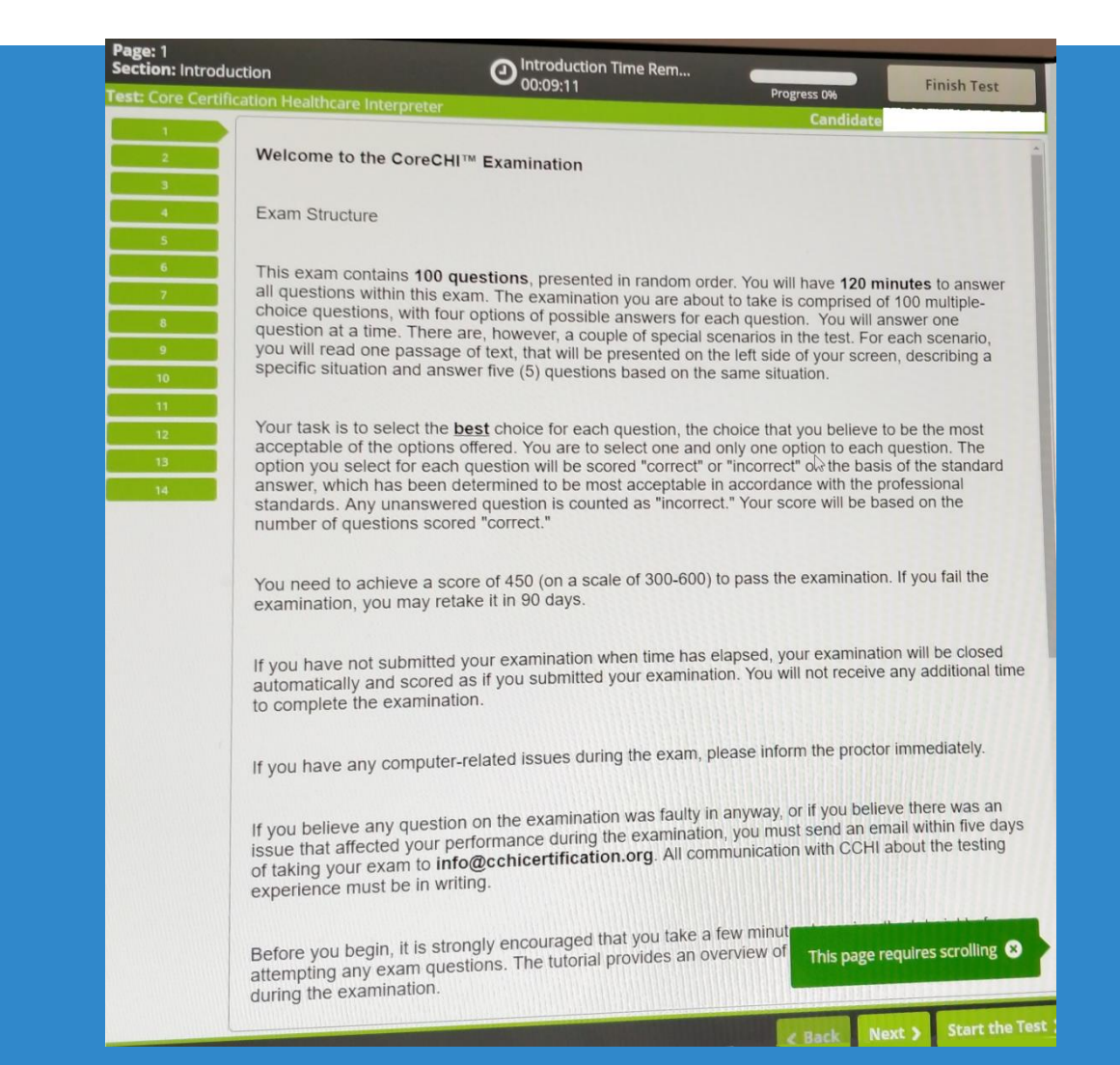

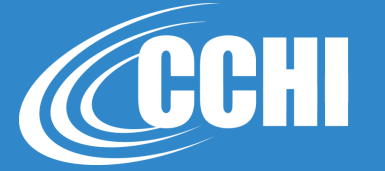

## Step 1 – Read the Introduction

These are the *Introduction* pages

The label "Section" means the 10-15 minutes allocated for you to read the *Introduction*. You can click through all pages to learn about the test controls. This time does not count towards the 2-hour exam time.

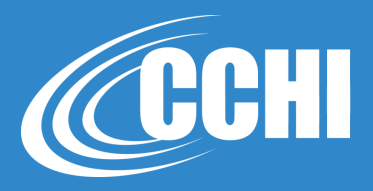

| : Introdu  | ction                                                                                                    | O Introduction Time Rem<br>00:09:11                                                                                                    | Prograss 004                                                                                                    | Finish Test                                                                       |
|------------|----------------------------------------------------------------------------------------------------|----------------------------------------------------------------------------------------------------|----------------------------------------------------------------------------------------------------|-----------------------------------------------------------------------------------|
| e Certific | ation Healthcare Interpreter                                                                                                    |                                                                                                    | Candidate                                                                                                    |                                                                                   |
|            | Welcome to the CoreCH                                                                                                    | I™ Examination                                                                                                    |                                                                                                    |                                                                                   |
|            | Exam Structure                                                                                                    |                                                                                                    |                                                                                                    |                                                                                   |
|            | This exam contains <b>100 c</b><br>all questions within this e;<br>choice questions, with fou<br>question at a time. There<br>you will read one passage<br>specific situation and ans | <b>Juestions</b> , presented in random order<br>kam. The examination you are about t<br>ir options of possible answers for each<br>are, however, a couple of special sce<br>e of text, that will be presented on the<br>wer five (5) questions based on the sa | You will have <b>120 mi</b><br>to take is comprised of<br>h question. You will an<br>narios in the test. For e<br>left side of your screer<br>ame situation. | nutes to answer<br>100 multiple-<br>iswer one<br>ach scenario,<br>n, describing a |
|            | Your task is to select the acceptable of the options option you select for each answer, which has been o standards. Any unanswer number of questions score                            | best choice for each question, the cho<br>offered. You are to select one and on<br>a question will be scored "correct" or "<br>determined to be most acceptable in a<br>red question is counted as "incorrect."<br>red "correct."                              | oice that you believe to<br>ily one option to each o<br>incorrect" of the basis<br>accordance with the pr<br>' Your score will be bas                        | b be the most<br>question. The<br>of the standard<br>ofessional<br>sed on the     |
|            | You need to achieve a sc<br>examination, you may ret                                                                                                    | ore of 450 (on a scale of 300-600) to<br>ake it in 90 days.                                                                                                    | pass the examination.                                                                                                    | If you fail the                                                                   |
|            | If you have not submitted<br>automatically and scored<br>to complete the examinat                                                                                                    | your examination when time has ela<br>as if you submitted your examinatior<br>ion.                                                                                                    | psed, your examinatio<br>n. You will not receive a                                                                                                    | n will be closed<br>any additional time                                           |
|            | If you have any computer                                                                                                    | -related issues during the exam, plea                                                                                                    | ase inform the proctor                                                                                                    | immediately.                                                                      |
|            | If you believe any question<br>issue that affected your p<br>of taking your exam to inf<br>experience must be in wr                                                                   | n on the examination was faulty in a<br>erformance during the examination,<br>fo@cchicertification.org. All comm<br>iting.                                                                                                    | nyway, or if you believ<br>you must send an em<br>unication with CCHI a                                                                                      | e there was an<br>ail within five days<br>bout the testing                        |
|            | Before you begin, it is stro<br>attempting any exam que                                                                                                    | ongly encouraged that you take a fer<br>stions. The tutorial provides an over                                                                                                    | w minut<br>view of This page re                                                                                                    | quires scrolling                                                                  |

When you are ready to start the actual test, click the "Start the Test" button at the bottom right.

#### **Step 2: CoreCHI™ Exam itself = Section 1**

The label "Section 1" means all 100 questions in the actual exam. The actual exam is timed to last 2 hours.

| Question: 1<br>Section: 1<br>Test: Core Certificat | ion Healt | Section Time Remaining<br>01:59:52 Progress 0% Finish Section |
|----------------------------------------------------|-----------|---------------------------------------------------------------|
| 1 <b>1</b><br>2<br>3                               |           | Text of the question                                          |
| 4                                                  | А.        | answer                                                        |
| 6                                                  | В.        | answer                                                        |
| 9                                                  | C.        | answer                                                        |
| 11                                                 | D.        | answer                                                        |
| 13                                                 |           |                                                               |
| 15                                                 |           |                                                               |

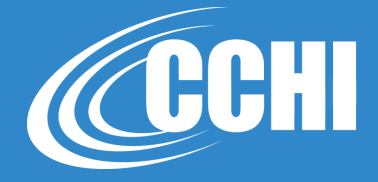

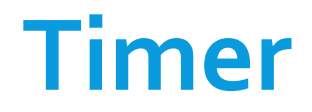

# After you click "Start the Test," the label "Section Time" means the actual exam time which is 2 hours.

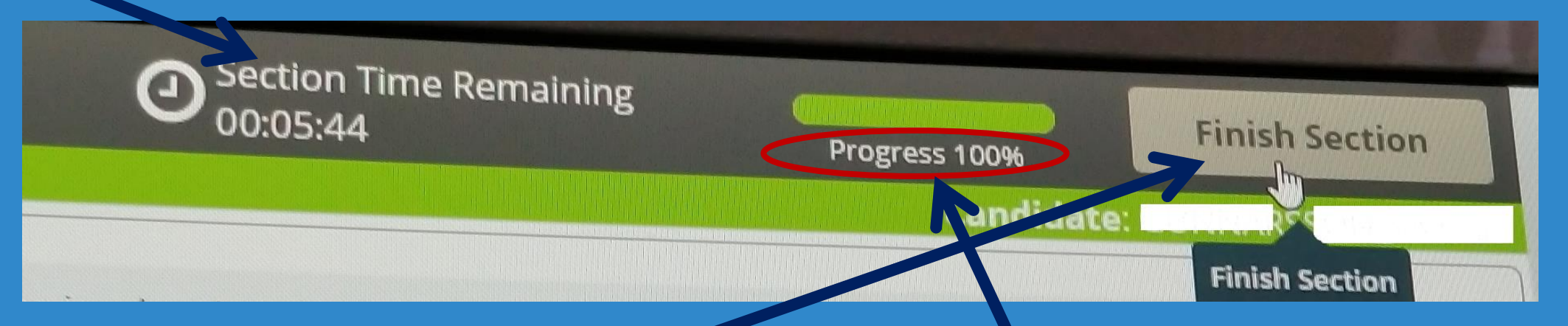

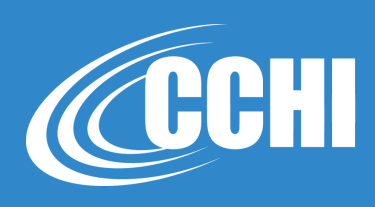

If you click the "Finish Section" button, you will be finishing/ submitting the whole <u>exam</u>. DON'T DO IT UNTIL the "Progress" bar shows 100% and you answered all the questions. After the exam section is finished, there is the last "Section" which contains 4 survey questions about your testing experience.

#### Questions

When you answer a question, its tab color changes from green to gray & a corner of the tab is folded.

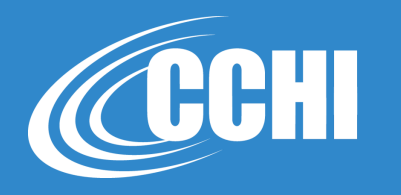

| nom 52<br>nr: 1                        | Section Time Remaining<br>01:43:50 | Progress 100% | Finish Section     |
|----------------------------------------|------------------------------------|---------------|--------------------|
| ore Certification                      | Healthcare Interpreter             | Ca            | ndidate: Your name |
| 72<br>73<br>74<br>75<br>76<br>77<br>78 | Text of the Question               |               |                    |
| 79<br>80<br>81                         | A. Answer                          |               |                    |
| 82<br>83<br>84<br>85<br>86<br>86.1     | B. Answer                          |               |                    |
|                                        | c. Selected Answer                 |               |                    |
| 86.2<br>86.3<br>86.4                   | D. Answer                          |               |                    |
| 86.5<br>87 •<br>87.1                   |                                    |               |                    |
| 87.2<br>87.3<br>87.4                   |                                    |               |                    |
| 38 🏴                                   | 5                                  |               |                    |
| 91<br>92                               |                                    |               |                    |
| 0                                      |                                    |               | Next >             |

When you select the <u>answer</u>, its background color changes to yellowish.

You may flag a question, so you can return to it later and change the answer.

### **Special Type of Questions - Testlet**

#### One scenario – for 5 questions

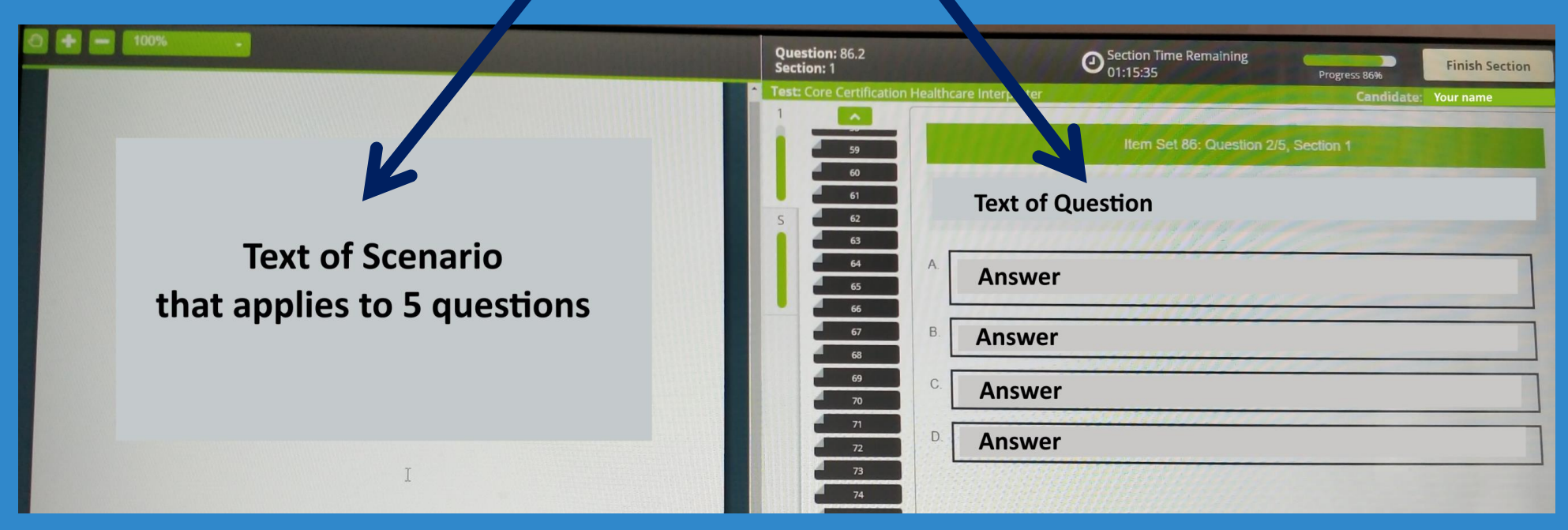

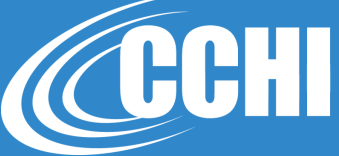

### **Special Type of Questions - Testlet**

These testlets are numbered as 1 item, with 5 "sub-questions"

that are numbered, for example, 86.1, 86.2, 86.3, etc.

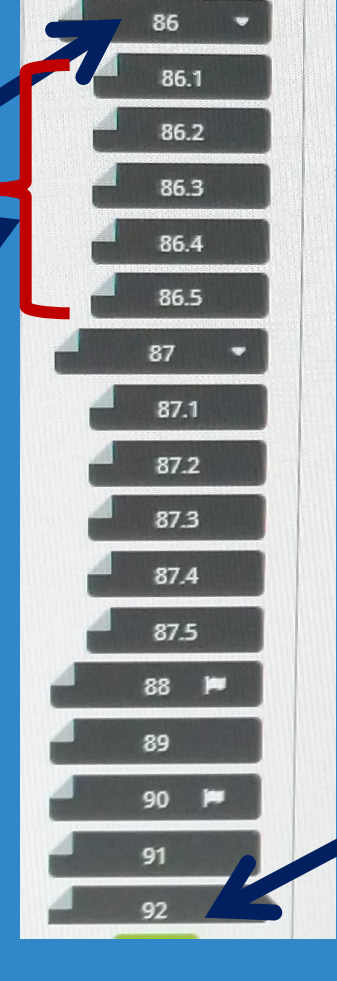

That's why the total number of questions displayed on the exam is not *labeled* as 100.

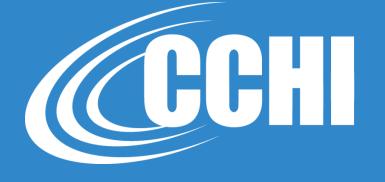

#### **Finish the Exam**

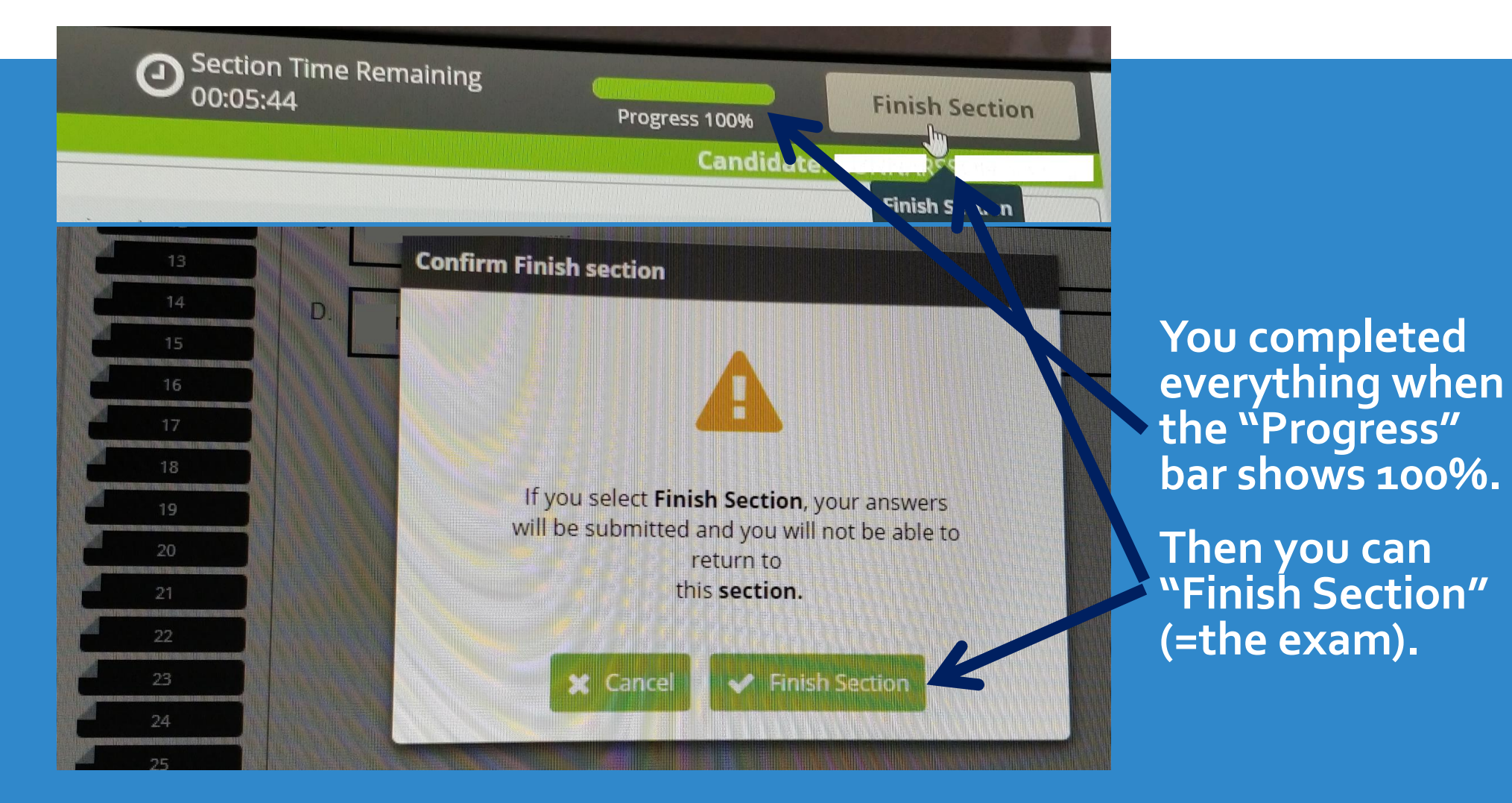

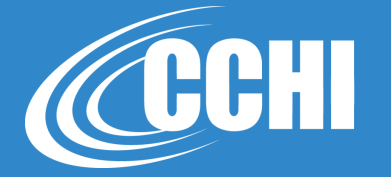

### Step 3: Survey and Submit the Exam

# In the Survey Section, there are 4 questions asking for your feedback about the exam and your testing experience. The survey is optional.

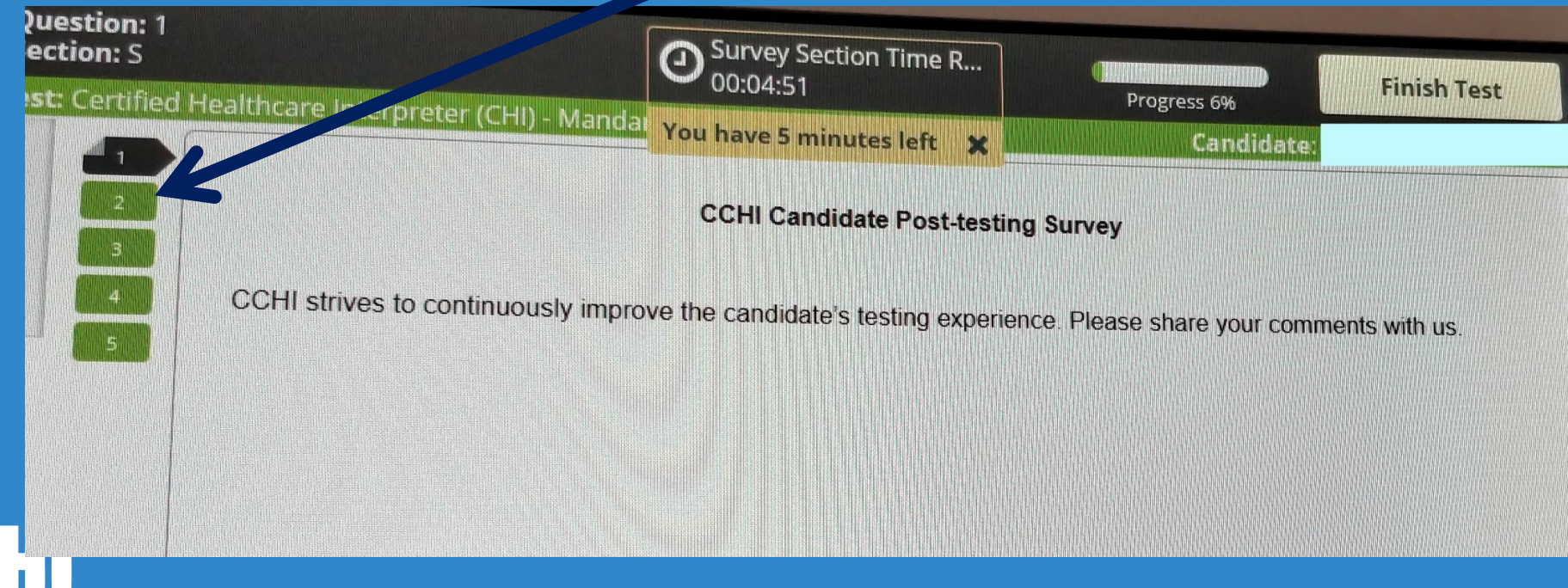

#### Step 3: Survey and Submit the Exam

# At the *Survey Section*, you will see the "Finish test" button; click it to submit the exam for scoring.

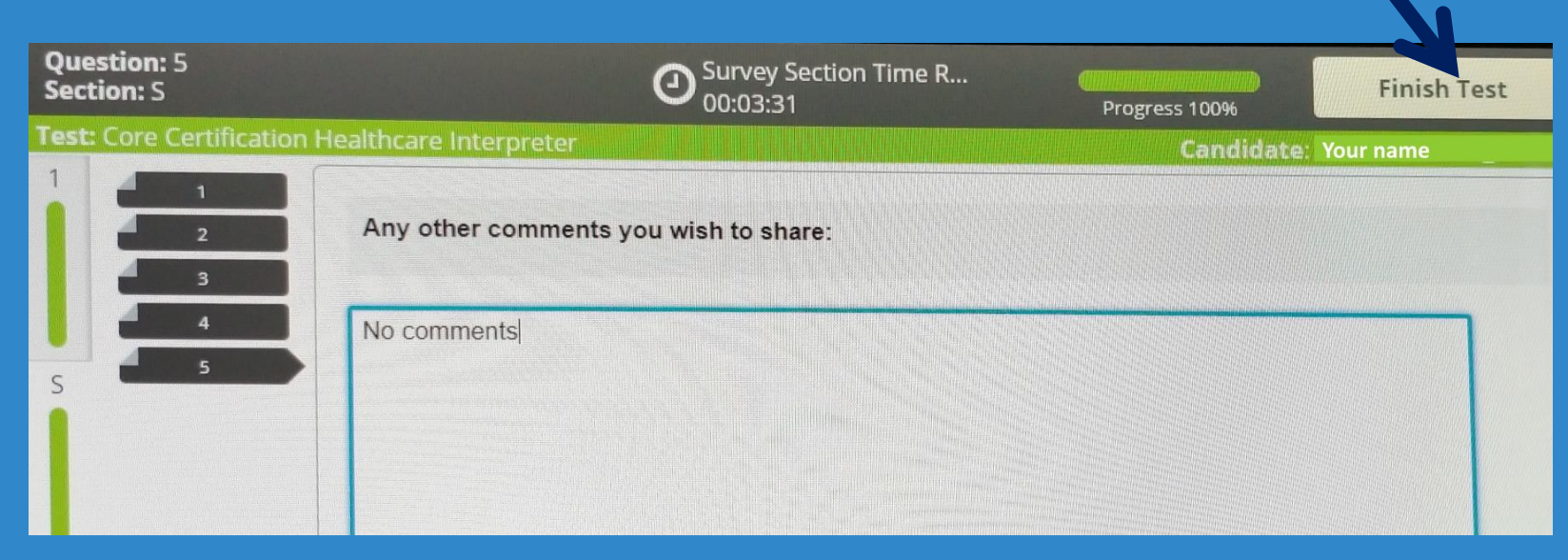

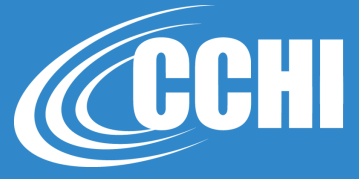

#### **Submit the Exam**

#### Confirm by clicking "Finish."

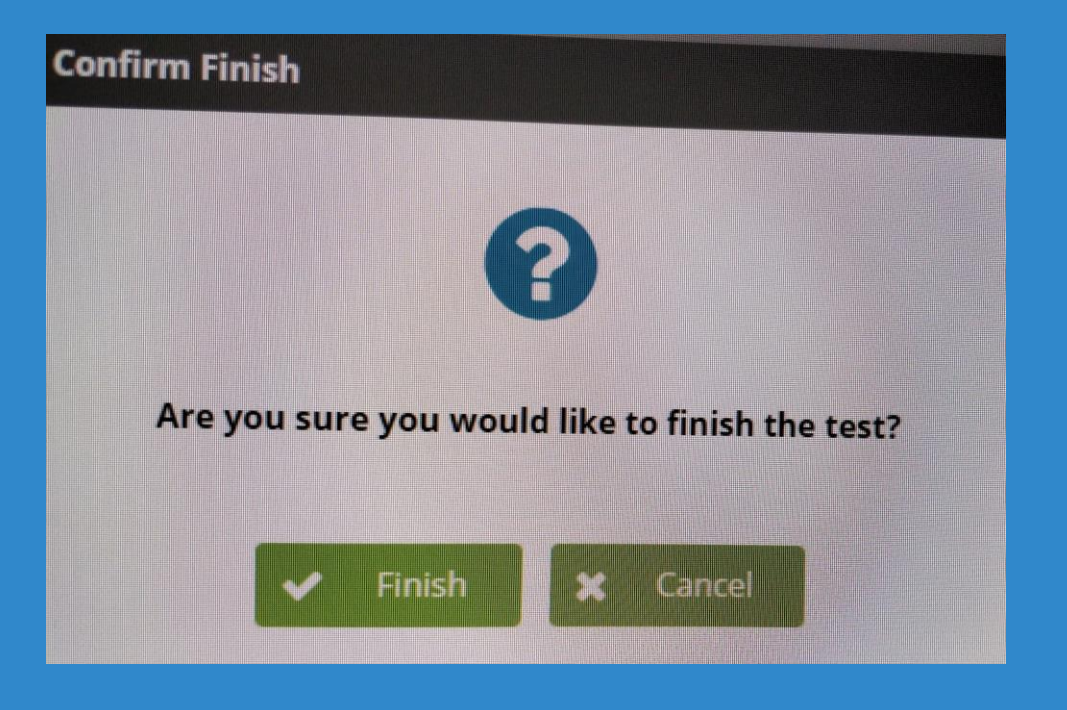

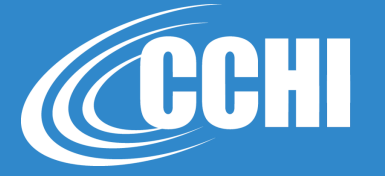

#### **Exam Results: Pass/Fail**

| Test Feed   | dback                                  | Exit Test                                                                                       |
|-------------|----------------------------------------|-------------------------------------------------------------------------------------------------|
| You ha      | ave completed this test. Unfortunately | y, on this occasion, you have not passed. Please speak to your teacher for further information. |
| Test Result |                                        |                                                                                                 |
| Grade:      | Fail                                   |                                                                                                 |
|             |                                        |                                                                                                 |

The actual <u>score report</u> is emailed to you by our testing company *Prometric* within 48 hours of the exam. And CCHI will send you the official score vial email from <u>apply(acchicertification.org</u> within 7 days of the exam.

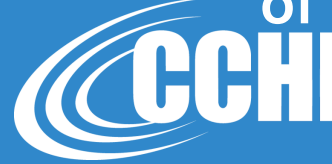

## Happy Testing!

#### info@cchicertification.org

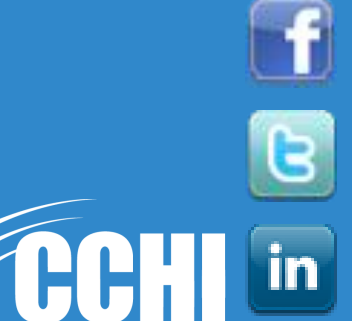

@CCHIcertify

**CCHIcertification** 

**<u>Certification Commission for Healthcare Interpreters</u></u>**